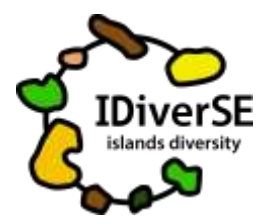

Islands Diversity for Science Education 2017-1-PT01-KA201-035919

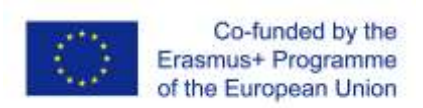

## Κατευθυντήριες γραμμές και συμβουλές

Αναζητώντας τους συνήθεις υπόπτους...στην παραλία μου

Μοιραστείτε το έργο με τους μαθητές

- 1. Επισκεφθείτε το έργο OSOS (Open Schools for Open Societies): <u>https://portal.opendiscoveryspace.eu/en/osos-project/marine-litter-searching-usual-</u> <u>suspects-my-beach-856276</u>
- 2. Πραγματοποιήστε κύλιση προς τα κάτω και στο τέλος της σελίδας επιλέξτε «αντιγραφή». Στο πλαίσιο διαλόγου που θα εμφανιστεί επιλέξτε να αντιγράψετε στο έργο «Islands Diversity for Science Education»
- 3. Θα εμφανιστεί ένα αντίγραφο του έργου το οποίο θα μπορείτε να χρησιμοποιήσετε.
- Δημιουργήστε τόσα αντίγραφα όσες και οι ομάδες μαθητών της τάξης σας (εναλλακτικά, μπορείτε να δημιουργήσετε ένα αντίγραφο για κάθε μαθητή ή μαθήτρια).
- 5. Στο κάτω μέρος της σελίδας κάντε κλικ στο «κοινοποίηση» (share)
- 6. Ο σὑνδεσμος (link) και ο κωδικός (code) που εμφανίζονται είναι οι πληροφορίες που χρειάζεται να μοιραστείτε με τους μαθητές σας (θα είναι διαφορετικοί για κάθε αντίγραφο που δημιουργείτε), έτσι κάθε ομάδα θα έχει διαφορετικό σὑνδεσμο και διαφορετικό κωδικό.

## Υλοποιήστε το έργο

 Με τον σύνδεσμο και τον κωδικό που μοιραστήκατε, οι μαθητές σας θα αποκτήσουν πρόσβαση σε μια σελίδα σύνδεσης. Κάθε ομάδα/μαθητής-τρια θα επιλέξει ένα όνομα χρήστη και έναν κωδικό πρόσβασης για τη σύνδεση.

<u>Κάθε φορά που οι μαθητές θα επιστρέφουν στο έργο τους θα πρέπει να χρησιμοποιούν αυτό</u> <u>το όνομα χρήστη και αυτό τον κωδικό πρόσβασης!</u>

 Βεβαιωθείτε ότι οι μαθητές σας καταχωρούν κάπου όλες αυτές τις πληροφορίες ώστε να μπορούν να επιστρέψουν στο έργο τους όποτε το θελήσουν.

**Προσοχή:** οι μαθητές δεν εγγράφονται στην πύλη όπως εσείς! Συνδέονται μόνο μέσω του έργου τους όπως εξηγήθηκε παραπάνω.

 Όταν οι μαθητές σας ανοίγουν το έργο τους, θα πρέπει να ακολουθούν όλες τις οδηγίες σε κάθε στάδιο, αλλά να διοχετεύουν τη δημιουργικότητά τους για να αναπτύξουν έργα που θα αντανακλούν τις ιδέες και τις προσωπικότητές τους.

**Σημαντική σημείωση:** Στην περιγραφή της δραστηριότητας, οι μαθητές σας θα βρουν την επιλογή χαρακτηρισμού του έργου ως σχεδίου ή τελικού («σχέδιο»-«τελικό»). Όταν το έργο

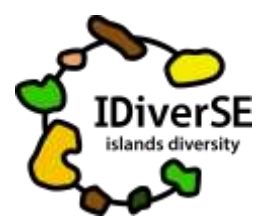

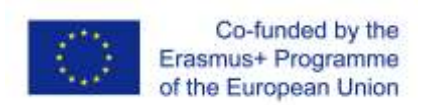

είναι στην επιλογή «σχέδιο», θα μπορείτε να το δείτε μόνο εσείς και οι μαθητές σας. Όταν οι μαθητές σας αισθανθούν ότι το έργο τους έχει ολοκληρωθεί και ότι είναι έτοιμο για κοινοποίηση σε άλλους, τότε θα πρέπει να το χαρακτηρίσουν «τελικό» και οποιοσδήποτε επισκεφτεί την πύλη θα μπορεί πλέον να το δει.

Δείτε τι κάνουν οι μαθητές σας και βοηθήστε τους με τα σχόλιά σας!

- Για να δείτε τα έργα των μαθητών σας, συνδεθείτε στην πύλη του OSOS: <u>http://portal.opendiscoveryspace.eu/en/osos</u>
- Κάντε κλικ στο όνομά σας στην επάνω δεξιά γωνία
- Στο τέλος της σελίδας κάντε κλικ στα «έργα» και επιλέξτε αυτό που θέλετε να δείτε.
- Για να δείτε το έργο, κάντε κλικ στο «προβολή έργου»
- Για να βοηθήσετε με σχόλια τους μαθητές, αντί για «προβολή έργου», κάντε κλικ στο «επεξεργασία». Στον ειδικό χώρο που υπάρχει για να ενσωματώσετε τα «σχόλιά» σας, και αφού κάνετε αποθήκευση, οι μαθητές σας θα δουν τι γράψατε από τη δική τους πλευρά του έργου.

Για οποιαδήποτε απορία, μη διστάσετε να επικοινωνήσετε με την παρακάτω διεύθυνση email: <u>priscila@nuclio.pt</u>